# **INSTALACIÓN CERTIFICADO USUARIO** SISTEMA LINUX UBUNTU 17.10 Y POSTERIORES

## 1. Certificado electrónico - ¿cómo instalarlo?

# a. Importación desde Google Chrome

Ir a las opciones/preferencias de Google Chrome:

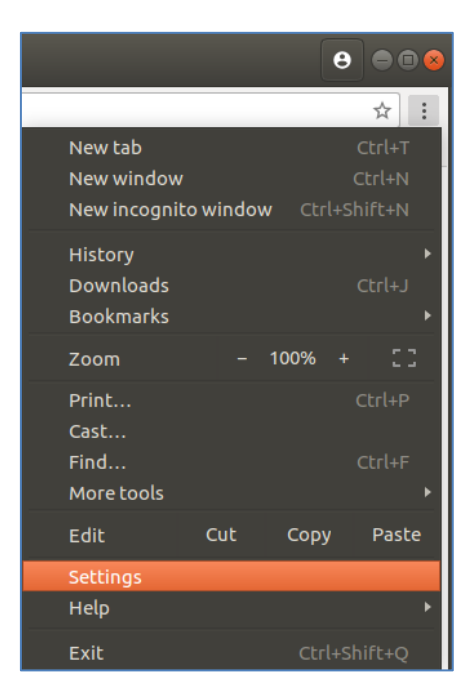

Bajar hasta el final de la pantalla y seleccionar las opciones avanzadas:

| ← → C                                 |                                       | ☆ : |  |  |
|---------------------------------------|---------------------------------------|-----|--|--|
| Apps 👜 Tesoro PRO                     |                                       |     |  |  |
| E Settings Q Search settings          |                                       |     |  |  |
| Search engine                         |                                       | *   |  |  |
| Search engine used in the address bar | Google 👻                              |     |  |  |
| Manage search engines                 | •                                     |     |  |  |
| Default browser                       |                                       |     |  |  |
| Google Chrome is your default browser | Google Chrome is your default browser |     |  |  |
| On startup                            |                                       |     |  |  |
| Open the New Tab page                 |                                       |     |  |  |
| O Continue where you left off         |                                       |     |  |  |
| Open a specific page or set of pages  |                                       |     |  |  |
|                                       |                                       |     |  |  |
| Advanced 👻                            |                                       |     |  |  |

#### Y acceder a la Gestión de certificados:

| Settings                                    | × 💶                                                                                                    |   | 8 • • •  |
|---------------------------------------------|----------------------------------------------------------------------------------------------------|---|----------|
| $\leftarrow$ $\rightarrow$ C $\odot$ Chrome | chrome://settings                                                                                                    |   | ☆ :      |
| 👖 Apps 🗅 Tesoro PRO                         | )                                                                                                    |   |          |
| ≡ Settings                                  | Q Search settings                                                                                                    |   |          |
|                                             | Automatically send some system information and page content to Google to help detect dangerous<br>apps and sites              |   | <b>•</b> |
|                                             | Protect you and your device from dangerous sites                                                                              |   |          |
|                                             | Automatically send usage statistics and crash reports to Google                                                               |   |          |
|                                             | Send a "Do Not Track" request with your browsing traffic                                                                      |   |          |
|                                             | Use a web service to help resolve spelling errors<br>Smarter spell-checking by sending what you type in the browser to Google |   |          |
|                                             | Manage certificates Manage HTTPS/SSL certificates and settings                                                                | • |          |
|                                             | Content settings<br>Control what information websites can use and what content they can show you                              | Þ |          |
|                                             | Clear browsing data<br>Clear history, cookies, cache, and more                                                                | Þ |          |
|                                             | Passwords and forms                                                                                                    |   |          |
|                                             | Autofill settings<br>Enable Autofill to fill out forms in a single click                                                      | • | Ţ        |

Al pulsar sobre la Gestión de Certificados se abrirá el gestor de certificados:

| Settings                                         | ×                                       |                             |             |        | Θ | ••• |
|--------------------------------------------------|-----------------------------------------|-----------------------------|-------------|--------|---|-----|
| $\leftrightarrow$ $\rightarrow$ C $\odot$ Chrome | chrome:// <b>settings</b> /certificates |                             |             |        |   | ☆ : |
| 🔛 Apps 👜 Tesoro PRO                              | )                                       |                             |             |        |   |     |
| $\equiv$ Settings                                | Q Search settings                       |                             |             |        |   |     |
|                                                  | ← Manage certificates                   |                             |             |        |   |     |
|                                                  | YOUR CERTIFICATES                       | SERVERS                     | AUTHORITIES | OTHERS |   |     |
|                                                  | You have certificates from these o      | organizations that identify | you         | IMPORT |   |     |

Desde la pestaña Mis Certificados, pulsar sobre **Import/Importar**. Se abrirá una ventana dialogo para que seleccione el fichero del certificado a importar.

| 🌣 Settings                                                                                                    | ×                                   |           |                          | 8 ● 8 8 |
|----------------------------------------------------------------------------------------------------|-------------------------------------|-----------|--------------------------|---------|
| $ullet$ $ ightarrow$ $egin{array}{c} egin{array}{c} egin{$ | chrome:// <b>settings</b> /certific | ates      |                          | ☆ :     |
| 🗰 Apps 🌰 Tesoro PRC                                                                                                    | )                                   |           |                          |         |
|                                                                                                    | <u>C</u> ancel                      | Open File | Q <u>O</u> pen           |         |
|                                                                                                    | ⊘ Recent                            |           |                          |         |
|                                                                                                    | ✿ Home                              | Name      | ▲ Size Modified          |         |
|                                                                                                    | 🛅 Desktop                           | 🗎 .pfx    | 7.1 kB 14 May 2015       |         |
|                                                                                                    | Documents                           |           | _                        |         |
|                                                                                                    | Downloads                           |           | _                        |         |
|                                                                                                    | J Music                             |           | _                        |         |
|                                                                                                    | Pictures                            |           | _                        |         |
|                                                                                                    | Videos                              |           | _                        |         |
|                                                                                                    | + Other Locations                   |           | _                        |         |
|                                                                                                    |                                     |           | _                        |         |
|                                                                                                    |                                     |           | _                        |         |
|                                                                                                    |                                     |           | _                        |         |
|                                                                                                    |                                     |           | SSL Client Certificate 🗸 |         |

Tras haber seleccionado su certificado pulse sobre **Open/Abrir** para importarlo en el sistema, se le pedirá introducir la contraseña del certificado para concluir la importación de éste.

| ← Manage certificates                            |                                                    |             |    |
|--------------------------------------------------|----------------------------------------------------|-------------|----|
| YOUR CERTIFICATES                                | SERVERS                                            | AUTHORITIES |    |
| You have certificates from the<br>Enter your cer | se organizations that identify y tificate password | 011         |    |
| org-MOSOL<br>Password                            |                                                    |             | ~  |
|                                                  |                                                    | CANCEL      | ок |
|                                                  | _                                                  | _           |    |

## b. Importación desde Mozilla Firefox

Ir a las opciones/preferencias de Firefox:

| Mozilla Firefox |      |                     |     |      |      | θ     | • •            |
|-----------------|------|---------------------|-----|------|------|-------|----------------|
|                 |      |                     |     |      |      |       |                |
|                 |      |                     |     |      | 111  | •     |                |
|                 | C    | Sign in to Sync     |     |      |      |       |                |
|                 | 4    | New Window          |     |      |      | Ct    | rl+N           |
|                 | ø    | New Private Window  | N   |      | Ctr  | l+Shi | ft+P           |
|                 | Ģ    | Restore Previous Se | ssi | on   |      |       |                |
|                 |      | Zoom -              | -   | 1009 | 6    | +     | ⊾ <sup>n</sup> |
|                 |      | Edit                |     | ж    |      | ዔ     | ê              |
|                 | lii\ | Library             |     |      |      |       | >              |
|                 | ÷.   | Add-ons             |     |      | Ctrl | +Shi  | ft+A           |
|                 | ₽    | Preferences         |     |      |      |       |                |
|                 | ./   | Customize           |     |      |      |       |                |
|                 |      | Open File           |     |      |      | Ct    | rl+0           |
|                 |      | Save Page As        |     |      |      | C     | trl+S          |
|                 | -    | Print               |     |      |      |       |                |
|                 | Q    | Find in This Page   |     |      |      | C     | trl+F          |
|                 |      | More                |     |      |      |       | >              |
|                 |      | Web Developer       |     |      |      |       | >              |
|                 | ?    | Help                |     |      |      |       | >              |
|                 | Ċ    | Quit                |     |      |      | Ct    | rl+Q           |

Seleccionar las opciones de Privacidad y Seguridad y buscar el apartado correspondiente a los certificados:

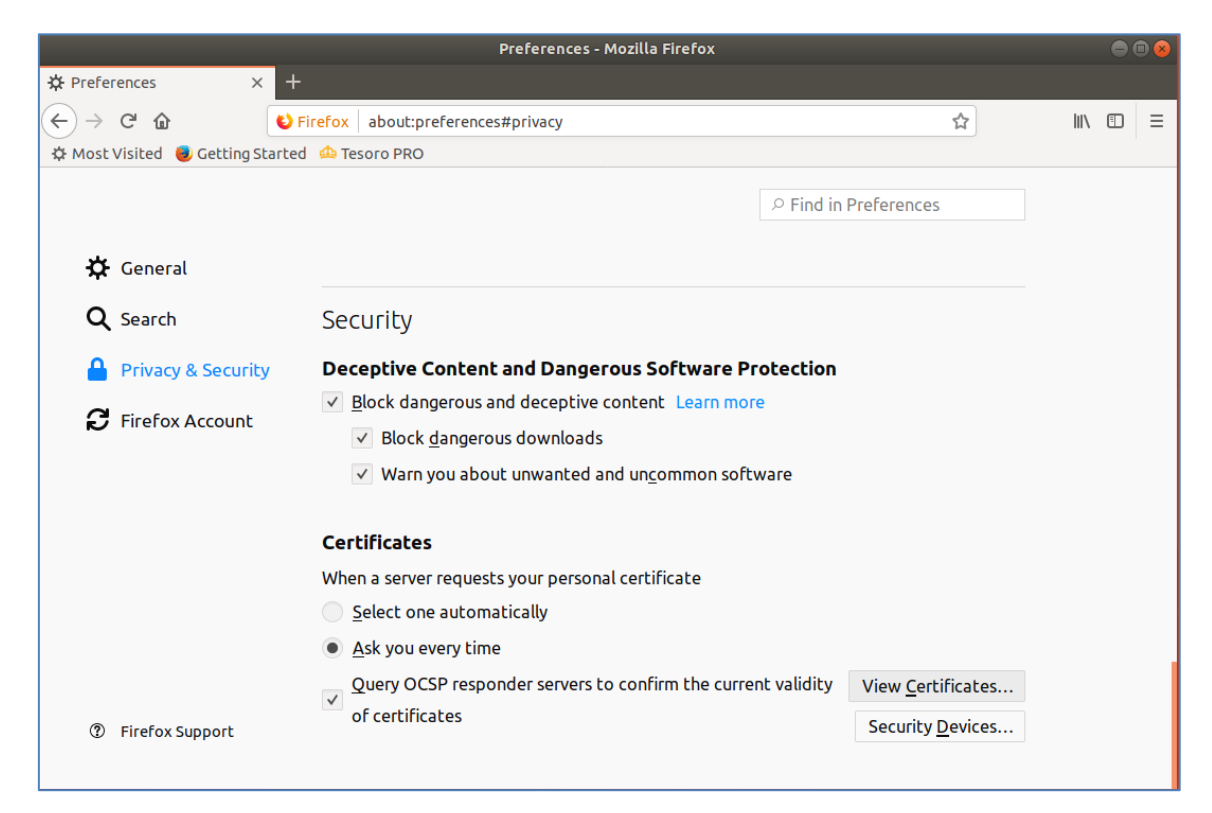

Pulsar sobre Ver Certificados para acceder a sus certificados

|                                              | Preferences - Mozilla Firefox     |                  | ●  |
|----------------------------------------------|-----------------------------------|------------------|----|
| 🔅 Preferences                                | × +                               |                  |    |
| ← → ♂ ŵ                                      | Sirefox about:preferences#privacy | ☆                |    |
| 🌣 Most Visited 📵 Gettin                      | gStarted 🗆 Tesoro PRO             |                  |    |
|                                              | Certificate Manager               |                  | ×  |
| Your Certificates<br>You have certificates f | People Servers Authorities Others |                  |    |
| Certificate Name                             | Security Device Serial Number     | Expires On       | Ę  |
| ▼ FNMT-RCM                                   |                                   |                  |    |
|                                              | Software Security Device          | :5A: May 4, 2019 |    |
| Mary Decker                                  | Deckur All Lineart Deckin         |                  |    |
| <u>V</u> iew <u>B</u> ackup                  | Backup All Import Delete          |                  | ОК |

Pulse sobre **Import/Importar** para seleccionar su certificado a importar:

|                          |                                                  | Preferences - Mozilla Firefox |                    | 008   |
|--------------------------|--------------------------------------------------|-------------------------------|--------------------|-------|
| 🔆 Preferences            | × +                                              |                               |                    |       |
| ← → ♂ ŵ                  | Sirefox about:p                                  | references#privacy            |                    | \ □ = |
| 🌣 Most Visited 😻 Getting | Cancel                                           | Certificate File to Import    | Q Open             |       |
|                          | 🛛 Recent                                         | tesoro     Desktop            |                    | ×     |
|                          | ✿ Home                                           | Name                          | Size Modified      |       |
| Your Certificates        | 🛅 Desktop                                        | pfx                           | 7.1 kB 14 May 2015 |       |
| You have certificates fr | <ul> <li>Documents</li> <li>Downloads</li> </ul> |                               |                    |       |
| Certificate Name         | J Music                                          |                               | n                  | E\$   |
| ▼ FNMT-RCM               | Dictures                                         |                               |                    |       |
|                          | Videos                                           |                               | e                  |       |
|                          | + Other Locations                                |                               |                    |       |
|                          |                                                  |                               |                    |       |
|                          |                                                  |                               |                    |       |
|                          |                                                  |                               | PKCS12 Files 🔻     |       |
| View <u>B</u> ackup.     | Bac <u>k</u> up All                              | Import Delete                 |                    |       |
|                          |                                                  |                               |                    | ОК    |
|                          |                                                  |                               |                    | 1.    |

Pulse Open/Abrir para importarlo e introducir la contraseña del certificado para finalizar su importación:

|                | Password Required 🛛 🛞                                                       |
|----------------|-----------------------------------------------------------------------------|
| and the second | Please enter the password that was used to encrypt this certificate backup: |
|                |                                                                             |
|                | Cancel OK                                                                   |